パスワード再設定 マニュアル

## 【第1版】2022年8月10日

| 版数 | 日付        | 更新内容 |
|----|-----------|------|
| 1  | 2022/8/10 | 新規作成 |
|    |           |      |
|    |           |      |
|    |           |      |
|    |           |      |
|    |           |      |

## 1. 概要

統合認証管理システムに事前に本人確認用メールアドレスを登録することにより、統合認証管理システムでパスワードの 再設定を行うことができます。

※事前設定がお済みでない場合は、
統合認証管理システムでの多要素認証設定方法
<u>https://www.citm.okayama-u.ac.jp/citm/service/useronly.html#2</u>
に記載のマニュアルをご確認ください。

## 2. パスワード再設定方法

- パスワード再設定ページへアクセスします。 <u>https://iasap.a.okayama-u.ac.jp/pwreset</u>
- (2) 岡大 ID、登録済みの本人確認用メールアドレスを入力し、[送信]ボタンを押します。

| 「スワードリセット申請(Request for Password Reset)                                                                                                    |  |
|----------------------------------------------------------------------------------------------------|--|
| あらかじめ登録された本人確認用メールアドレス宛に<br>パスワードリセット用のメールを送信します。<br>(Send an email with password reset link to your Verification email address.)<br>岡大ID(Okadai ID):<br>本人確認用メールアドレス:<br>Verification email address:<br>送信(Send) |  |

- (3) 登録済みの本人確認用メールアドレスに「パスワード再設定の案内」という件名のメールが送付されます。 パスワード再設定用 URL が記載されているので、リンクをクリックしてパスワードを再設定します。
- ※ パスワード再設定用 URL の有効期限はメール受信後 30 分です。 時間を過ぎた場合は再度設定を行ってください。

| 「ロロ大学<br>OKAYAMA UNIVERSITY<br>パスワードリセット申請編果(Result of Password Reset Request)                                     |  |
|----------------------------------------------------------------------------------------------------|--|
| パスワードリセット用のメールアドレスに対してメールを送信致しました。<br>メールをご確認下さい。<br>(Please check the email sent to your recovery email address.) |  |